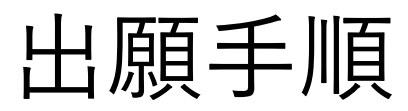

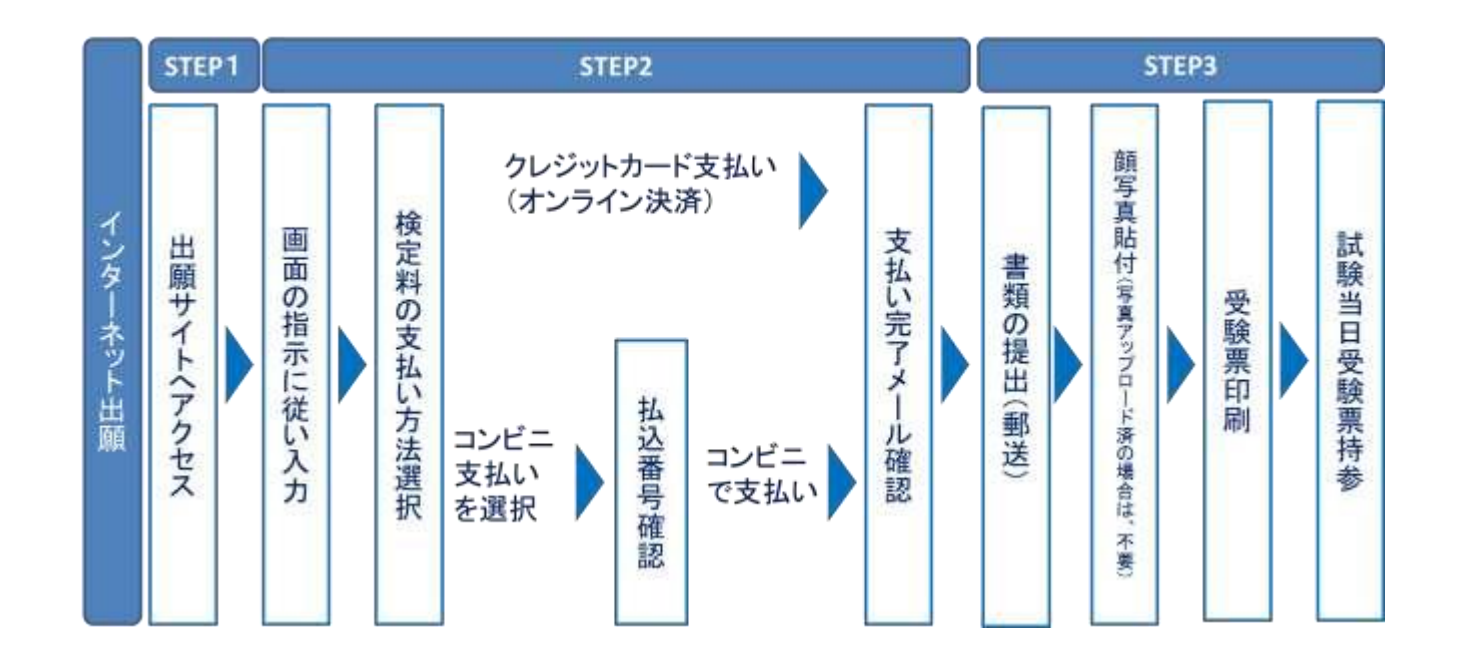

◆出願受付 2023 年 1 月 10 日 (火) 9 時より可能

◆必要事項の入力

◆入学検定料の支払い

◆マイページ上で受験票を印刷

◆受験日当日、印刷した受験票(写真付)を必ず持参してください。

# 1 本校ホームページから 「WEB 出願」サイトにアクセスしてください。

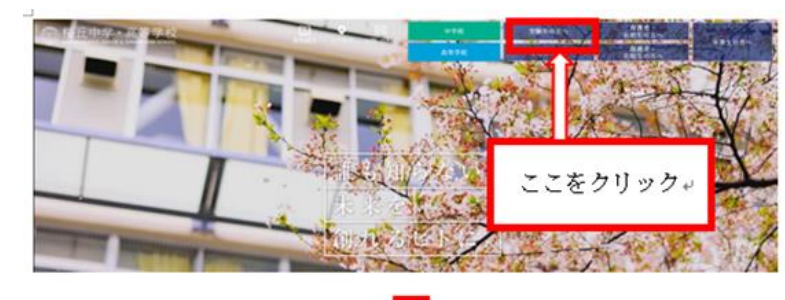

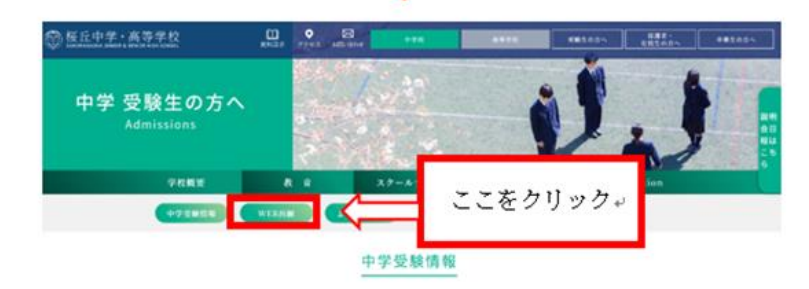

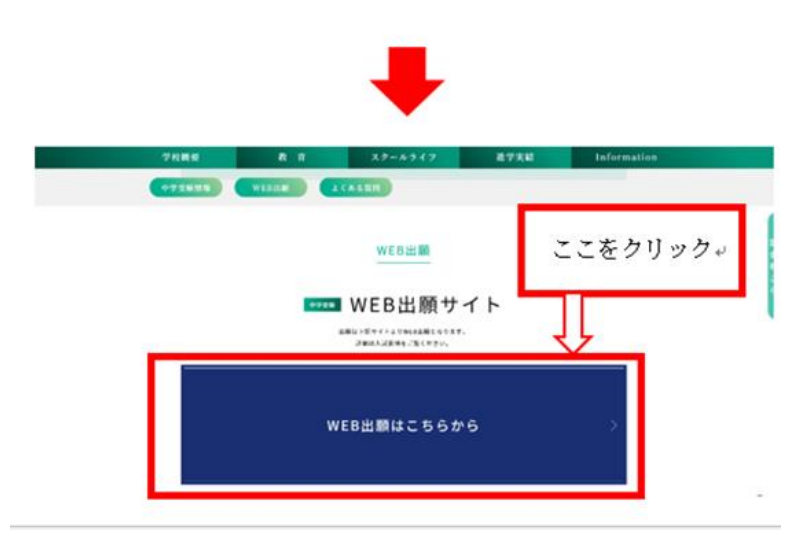

# ② マイページへログインしてください。

|                                                                                                    | 学校からのお知らせ                                                         |
|----------------------------------------------------------------------------------------------------|-------------------------------------------------------------------|
| <ul> <li>「ロじめて手続きれる方へ」</li> <li>エーザD (メールアドレス) をはじめて登録される方は、下のボタン<br/>をクリックしてください。</li> <li>mirakompassサイトでmicID (共通ID) として登録された方は、ログ<br/>インにお進みください。</li> </ul> | [9899年入記 出頭時間]<br>2017年10月1日 9:00~2017年12月3日 23:59<br>[一般入記 出版時間] |
| はじめてのかいにことう                                                                                                    | めての方はマイページを作成<br>ださい。<br>ペペ 画を                                    |
| <ul> <li>         ・         ・         ・</li></ul>                                                                                                    | システムに関するお知らせ                                                      |
| <ul> <li>メールアトレスの変更を希望される場合は、ロジイン使、「メールアト</li> </ul>                                                                                                    | 2017年07月21日: ●重要要テスト環境(受験生活面)でのクレジット)                             |
| メールアドレス                                                                                                    | The second                                                        |
|                                                                                                    |                                                                   |
| 7(X)-F 0 /(X)-Fear###                                                                                                    |                                                                   |
| (Constant)                                                                                                    |                                                                   |
|                                                                                                    |                                                                   |
| ログイン                                                                                                    |                                                                   |

< 学校説明会・入試対策会の申込ですでに登録をしている場合> メールアドレス・パスワードを入力のうえログインし、 「出願情報の入力」へ進んでください。 ③ マイページの「新規申込手続きへ」ボタンをクリックする。

| 题)<br>°                             |                                                                             |                                                                                                    |                                                                                                    |
|-------------------------------------|-----------------------------------------------------------------------------|----------------------------------------------------------------------------------------------------|----------------------------------------------------------------------------------------------------|
| 题)<br>。                             |                                                                             |                                                                                                    |                                                                                                    |
|                                     |                                                                             |                                                                                                    |                                                                                                    |
| < <b>顔写真登録</b> ><br>顔写真登録<br>登録しない場 | をすると受験票に画像<br>合は、受験票をプリン                                                    | ₹が掲載されます。<br>/ターで紙出力した後に顔                                                                                                    | 頃写真を貼り付けてくだ                                                                                                    |
|                                     |                                                                             |                                                                                                    |                                                                                                    |
| 支払方法                                | 入金情報                                                                        | 受險票                                                                                                    |                                                                                                    |
|                                     | < 関与具 登録 /<br>顔写真登録<br>登録しない場<br>支払方法<br>ほねと確款名の出発を行う場合。<br>諸地」をクリックし、法課者を述 | 「関与具豆球><br>顔写真登録をすると受験票に画像<br>登録しない場合は、受験票をプリン     支払方法 入金情報     ス金情報     マム方法 入金情報     オーム     マクリックし、法課者を追加してください。     新規中込手続きへ | く 頃 与 具 登 録 ><br>顔 写 真 登 録 を すると 受 験 票 に 画 像 が 掲 載 さ れ ま す 。<br>登 録 し な い 場 合 は 、 受 験 票 を プリンター で 紙 出 力 し た 後 に 前<br>支 払 方 法 入金情報 受 験 票 |

④ 入試区分を選択し、「次へ」をクリックする。

| 🐨 桜丘中学校      |         |                                          | マイページ ユーナ   | 方情報変更 | 志願者追加 | 申込履歴 | ログアウト<br>ラ サクラ さん |
|--------------|---------|------------------------------------------|-------------|-------|-------|------|-------------------|
| 入試区分選択 出願情報入 | (カ ) 試験 | 選択 お支払い方法の入力 出願情報の                       | 確認 💙 送信完了 💙 |       |       |      |                   |
| Step1 入試区分選拔 | R       |                                          |             |       |       |      |                   |
| 入試区分選択       |         |                                          |             |       | 選択    |      |                   |
|              | 入試区分    | 選んでください<br>選んでください<br>一般入試(申込期間:6/1~2/3) |             | ~     |       |      |                   |
|              |         | 戻る                                       |             |       |       |      |                   |
|              |         | ここをク                                     | リック         |       |       |      |                   |

# ⑤規約同意確認に同意する。

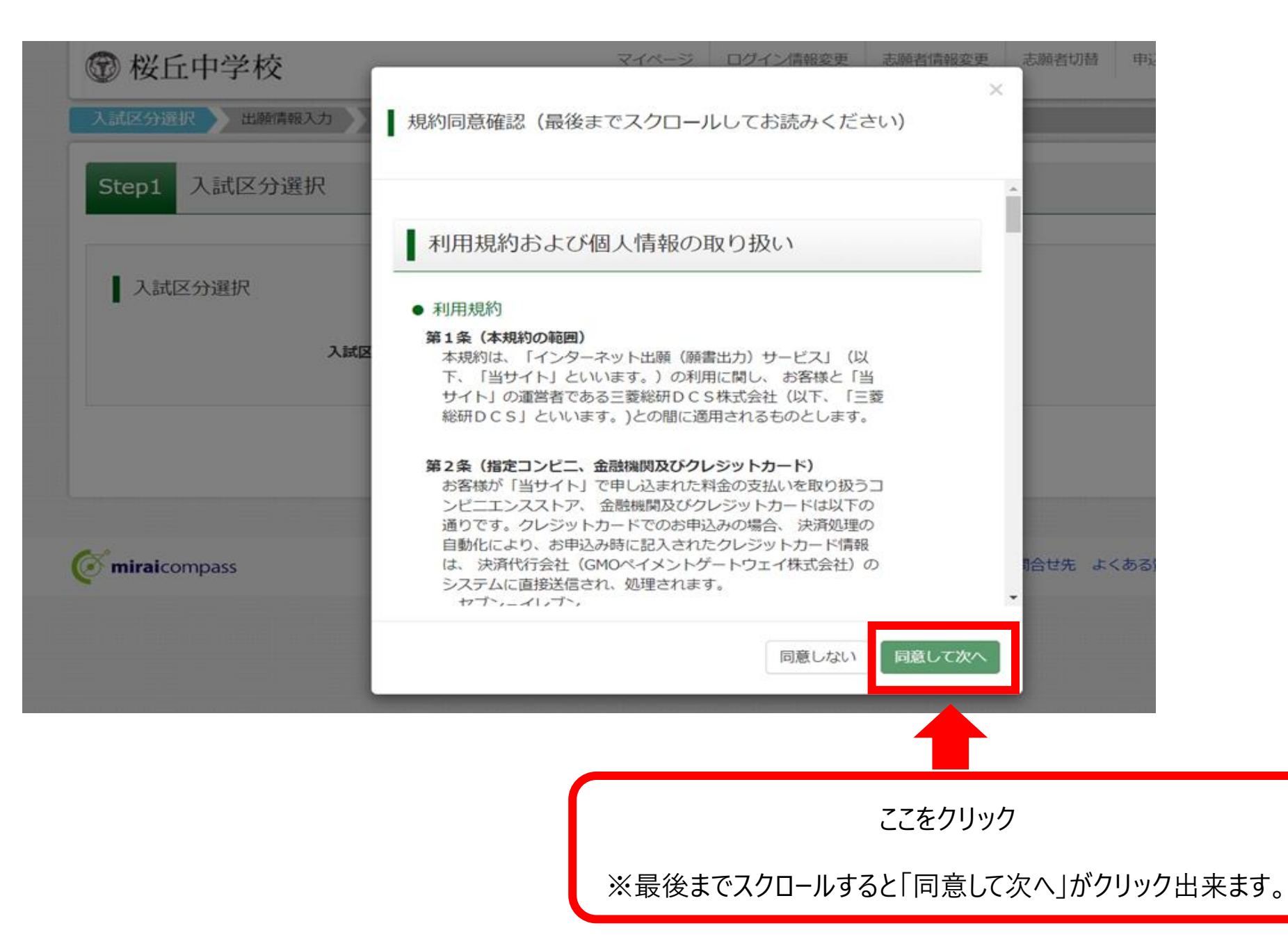

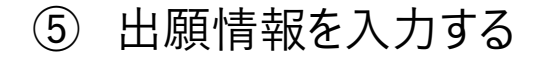

| 200.014               |                                                                                                    |                                                                                                    |         |
|-----------------------|----------------------------------------------------------------------------------------------------|----------------------------------------------------------------------------------------------------|---------|
| BARAN MANAGEMENT MANY |                                                                                                    |                                                                                                    |         |
| 21-1+- ATRAMIN 753 mm | BALTCHOL.                                                                                                    |                                                                                                    | 100000  |
| HURLANDERSEN          |                                                                                                    | 149##.                                                                                                    |         |
| 10.000000             |                                                                                                    |                                                                                                    |         |
| 法副有1666人力             |                                                                                                    |                                                                                                    |         |
|                       |                                                                                                    | - · · ·                                                                                                    | 1996    |
|                       | teri senne                                                                                                    | A41 909                                                                                                    |         |
| **[23]                | * <b>*</b> **                                                                                                    |                                                                                                    |         |
|                       |                                                                                                    | •6 - 31                                                                                                    |         |
| -                     | D engenances                                                                                                    |                                                                                                    |         |
|                       |                                                                                                    | and to reacting                                                                                                    |         |
|                       | -                                                                                                    | All manufactures                                                                                                    |         |
|                       | Record                                                                                                    | 104-000000                                                                                                    |         |
|                       | 1.000                                                                                                    | A CONTRACTOR OF A CONTRACTOR OF A CONTRACTOR OF A CONTRACTOR OF A CONTRACTOR OF A CONTRACTOR OF A CONTRACTOR OF A CONTRACTOR A CONTRACTOR A CONTRACT |         |
| E                     | 4001-1-1                                                                                                    | (84-0000(+)+1)                                                                                                    |         |
|                       | M0075695181                                                                                                    | (84-(950)C-444+41)                                                                                                    |         |
|                       |                                                                                                    |                                                                                                    |         |
|                       | (84,0<10)                                                                                                    |                                                                                                    |         |
|                       | BATCHINA -                                                                                                    |                                                                                                    |         |
|                       | acrease.                                                                                                    |                                                                                                    |         |
|                       | BLECKER .                                                                                                    |                                                                                                    |         |
| 10000                 | #42CNIN- 4                                                                                                    |                                                                                                    |         |
|                       | BL2<101/                                                                                                    |                                                                                                    |         |
| 108011                |                                                                                                    | (0112)-CR-804, 768( 6815, 2647-055-1                                                                                                    |         |
| -                     | Weddenin (                                                                                                    |                                                                                                    |         |
|                       | BATCHER 4                                                                                                    |                                                                                                    |         |
| 100070                | arc.un                                                                                                    | (MS2200-Biss 1986) Fills Jack Street                                                                                                    |         |
|                       | BARE (ASAMI)                                                                                                    |                                                                                                    |         |
|                       | BARCHEL .                                                                                                    |                                                                                                    |         |
|                       | -                                                                                                    |                                                                                                    |         |
| Ronow                 |                                                                                                    | (1993)-CRIMER (1994) 4995, 3957 (1995)                                                                                                    |         |
| -                     | R1 (1946                                                                                                    | 16: 10t                                                                                                    | ] 1000  |
|                       | 17-F1 (1923-r                                                                                                    | 341 Mc54                                                                                                    | 1.0000  |
|                       |                                                                                                    |                                                                                                    |         |
|                       | actemps +                                                                                                    |                                                                                                    |         |
|                       |                                                                                                    |                                                                                                    |         |
| u. 1                  | and the second second se |                                                                                                    |         |
|                       | (10日中について)<br>田田介留でおぼししたカードをおかい                                                                                                    | nniz, Zilikitiku,                                                                                                    |         |
|                       |                                                                                                    |                                                                                                    |         |
| searchine A72         |                                                                                                    |                                                                                                    |         |
| ###\$\$(#?) (#        | at alon                                                                                                    | 6. 100                                                                                                    | 1940    |
| ###########           | 8-41 MIR.0-1                                                                                                    | art; Altina                                                                                                    | (denory |
|                       |                                                                                                    |                                                                                                    |         |

- ◆入力内容(必須項目は必ず入力してください)
- ・志願者氏名(漢字) 必須
- ・志願者氏名(カナ) 必須
- ・性別 必須
- ・生年月日 <u>必須</u>
- ・住所 必須
- ・電話番号 <u>必須</u>
- ・出身小学校 <u>必須</u>
- ・併願校
- ・塾 必須(通塾なしの場合は2段目、3段目も「通塾なし」を選択)
   (該当する塾がなかった場合は1段目から3段目まで「その他」を選択し、その他の塾欄に塾名・教室名を入力してください)

# 保護者情報入力

・保護者氏名(漢字) 必須
 ・保護者氏名(カナ) 必須

・緊急連絡先(携帯電話)

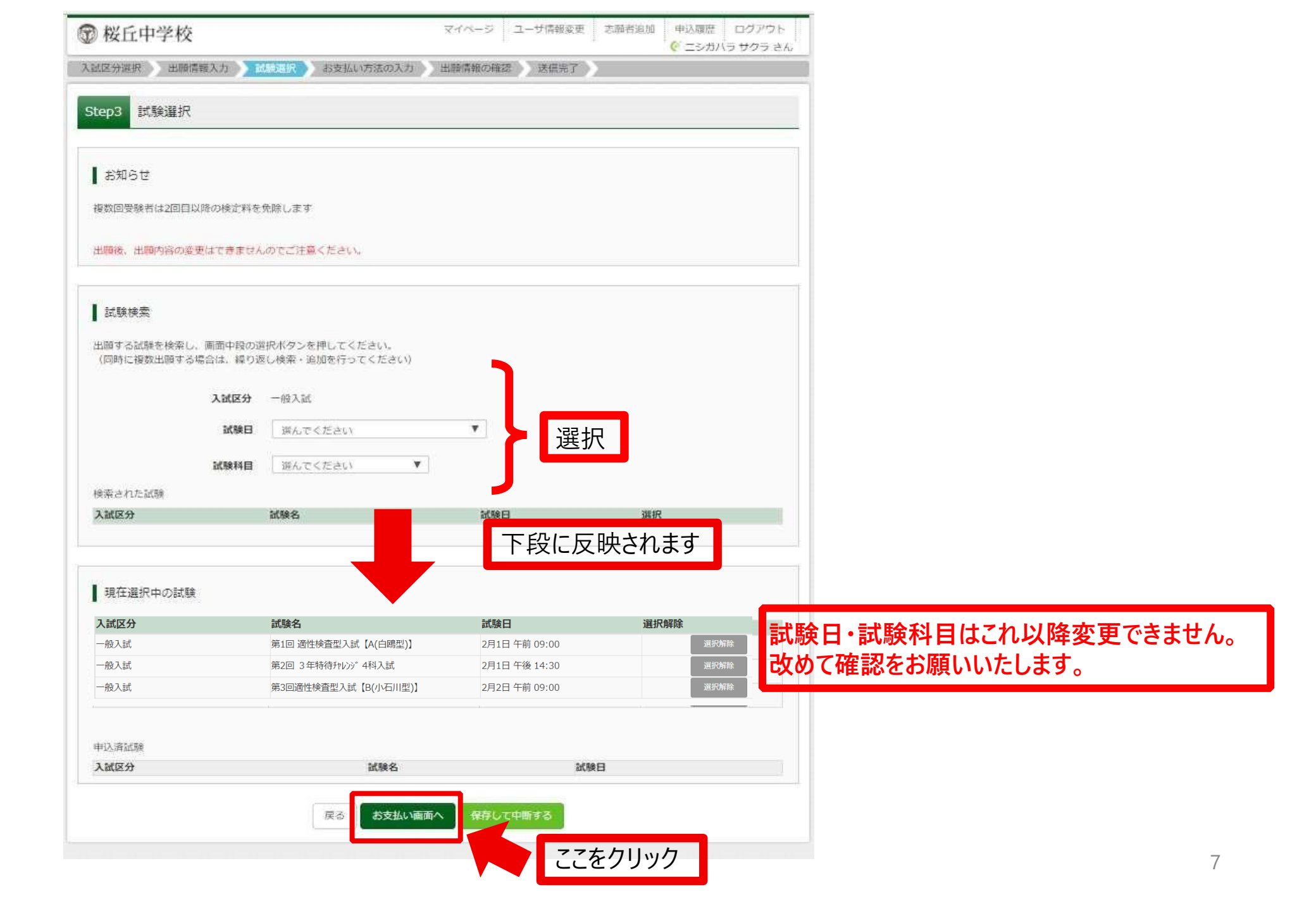

⑥ 検定料のお支払い方法を選択

| 試験名 ・証                        | 式験日                                                                                |                  |
|-------------------------------|------------------------------------------------------------------------------------|------------------|
| 、試区分                          | 試験名                                                                                | 試験日              |
| 般入試                           | 第1回 適性検査型入試【A(白鴎型)】                                                                | 2月1日 午前 09:00    |
| 般入試                           | 第2回 3年特待チャレンジ4科入試                                                                  | 2月1日 午後 14:30    |
| 般入試                           | 第3回適性検査型入試【B(小石川型)】                                                                | 2月2日 午前 09:00    |
|                               |                                                                                    | 受験料・検定料 ¥23,000- |
| お支払い方<br>※お支払い方法              | 法の選択<br>により事務手数料が異なりますので、事務手数料を確認しお手続きしてください                                       | ۱.,              |
| ● クレジット                       | カード                                                                                | [事務手数料 ¥682-]    |
| 0 コンビニエ                       | ンスストア                                                                              |                  |
| ○ ペイジー・                       | 金融機関ATM(現金)                                                                        |                  |
| ご利用可能な金                       | 融機関ATMについて                                                                         |                  |
| ○ ペイジー・                       | 金融機関ATM(カード・通帳)                                                                    |                  |
| <u>ご利用可能な金</u>                | 融機関ATMについて                                                                         |                  |
| ○ペイジー(                        | ネットバンキング)                                                                          |                  |
|                               |                                                                                    |                  |
|                               |                                                                                    |                  |
| お知らせ                          |                                                                                    |                  |
| 手数料が表示さ<br>支払い手段を変<br>受験料決済後の | れますので、必ずご確認ください。<br>更する場合は、この画面に戻り再選択してください。)<br>由込内容問違いによる取消し、返金は一切できませんのでご注意ください |                  |

# ⑦ 入学検定料の支払いについて

# コンビニエンスストア・ペイジー対応金融機関 ATM

お支払いの場合

### <u>【インターネット出願】</u>

<u>【桜丘中学校】申込受付、および検定料・受験料お支払いのお知らせ</u>

上記タイトルのメールが返信されます。

支払い期限内に支払いを完了し、再度マイページにログインして出願 手続きを進めてください。

### 入学検定料の支払いについて

### 検定料は23,000円です。

複数回受験する場合も入学検定料は1回分(23,000円)です。 入学検定料のお支払い方法は次のとおりです。支払い方法により手数料が異なります。

※得国生入試を受験した方も、2月1日からの第1回〜第5回特待チャレンジ入試を受験することは可能です。 その際は、改めてWebでの出願と検定料の約入が必要です。

### クレジットカード払い

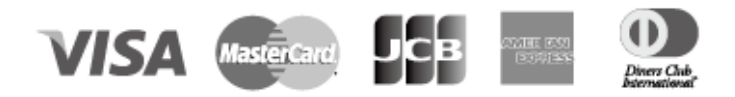

志願者の保護者名義のクレジットカードを使用することができます。
 ① Web 出願の際に、支払方法で「クレジットカード」を選択
 ②カード情報を入力
 ③入力内容を確認後、送信
 ④支払完了
 ※クレジットカードの決済が通らなかった場合は、各クレジットカード会社へお問い合わせください。

### コンビニエンスストアでのお支払い(現金のみ)

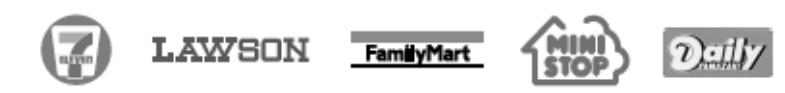

各コンビニエンスストアでの手順に従ってお支払いください。お支払い後に受け取る「お客様控え」また は「レシート」は必ずご自身で保管してください。

### ペイジー対応金融機関 ATM でのお支払い(現金、またはキャッシュカード・ネットバンキング)

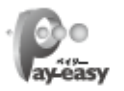

ペイジー対応の金融機関 ATM で、現金またはキャッシュカード・ネットバンキングを使ってお支払いができ ます。金融機関の窓口ではお支払いができませんのでご注意ください。 ※コンビニ ATM はご利用いただけません。

◆入学検定料のお支払い手続きは、各方法にで通知されたお支払い期限までに完了してください。
◆ 一度お支払いになった入学検定料は、返還いたしません。

| 試験名・試験日             | 第1回 遺性検査型入試【A(白鴎型】) 2月1日 午前 09:00~<br>第2回 3年時待140% 4時入試 2月1日 午後 14:30~<br>第3回遺性検査型入試 (E(ペ)市国) 2月2日 午前 09:00~ |           |  |  |
|---------------------|----------------------------------------------------------------------------------------------------|-----------|--|--|
| 受験料・検定料             | 23,000円                                                                                                    |           |  |  |
| 事務手数料               | 682円                                                                                                    |           |  |  |
| 合計                  | 23,682円                                                                                                    |           |  |  |
| お支払い方法              | クレジットカード                                                                                                    |           |  |  |
|                     | クレジットカード種類                                                                                                   | 選んでください   |  |  |
|                     | クレジットカード番号                                                                                                   | (単倍数学)    |  |  |
|                     | <u>ダミー番号(テスト環境用)</u>                                                                                         | (17/2007) |  |  |
|                     | セキュリティコード                                                                                                    | /         |  |  |
|                     | セキュリティコードとは                                                                                                  | (1773877) |  |  |
|                     | 有効期限                                                                                                    | ♥ 月/ ♥ 年  |  |  |
| お知らせ                |                                                                                                    |           |  |  |
| ↓↓↓必ずご確認ください↓↓↓     |                                                                                                    |           |  |  |
| 上記入力内容にお間違えはありませんか。 | •                                                                                                    |           |  |  |

# クレジットカード支払いの画面

申込内容を確認し チェックをつける

# (2) \* PA2-PORTSHILLY FORMET CHILLING # 2010 E 14:00 第1回 避性検査型入試 [A(白陽型)] 2月1日 午前 09:00 第2回 3 年特待かいが 444入試 2月1日 午前 09:00 第3回避性検査型入試 [B(小石川型)] 2月2日 午前 09:00 正成 1 (市政) 正政 1 (市政) 正政 1 (市政) 正政 1 (市政) 正政 1 (市政) 正 1 (市政) 正 1 (市政) 正 1 (市政) 正 1 (市政) Total Total Total Total Total Total Total Total Total Total Total Total Total Total Total Total Total Total Total <

# ⑧出願申込および決済の完了

|           | Step6 送信完了                                                                                                    |
|-----------|----------------------------------------------------------------------------------------------------|
|           |                                                                                                    |
|           | 学校からのお知らせ                                                                                                    |
|           | 【受験票の印刷】<br>マイページにある「受験票」ボタンより「受験票」を印刷し、顔写真(縦4cm×横3cm)を貼付して、試験当日にお持ちください。顔写真をアップロードされた方は写真貼<br>付は不要です。<br>顔写真を貼付する際は、裏面に受験番号と氏名をご記入ください。顔写真がシールタイプの場合は記入不要です。<br>検定料のお支払いがまだの方は、検定料のお支払い完了後、マイページより印刷してください。             |
|           | 【提出書類について】(事前にご提出ください)<br>1月10日(火)〜出願期間内に出願サイトへPDFをアップロードしてください。<br>アップロード方法は本校HPにて紹介いたしますのでご確認ください。アップロードがうまくいかない場合には、事前にご郵送ください。郵送を希望される方で、1/28(土)<br>以降(2/4が最初の入試となる場合には2/1(水)以降)の出願となる場合には、入試当日の試験前に本校事務室窓口にご提出ください。 |
|           | □通知表コピー(郵送の場合右上に受験番号を明記)<br>□英検合格証書のコピー(郵送の場合右上に受験番号を明記) ※英検利用入試受験の方                                                                                                    |
|           |                                                                                                    |
|           | <ul> <li>         出願申込および決済が完了しました(申込番号:202000015)     </li> <li>         決済番号 : 99999999999         お支払金額 : 23,682円     </li> </ul>                                                                                     |
|           | マイページ (受験票出力) ヘ ログアウト                                                                                                    |
| マイページへ移動し | 提出書類のアップロードを                                                                                                    |
|           | ここをクリック                                                                                                    |
| してください    |                                                                                                    |

11

# ⑨提出書類のアップロード

## 【提出書類について】

・PDF または JPEG 形式の 3MB までの大きさのデータがアップロードできます。

・1 度に提出できる書類は 1 ファイルまでとなりますので、英検利用入試を受験 される方は、通知表と英検合格証を 2 度に分けて提出してください。

・書類の名称は「通知表」・「英検合格証」としてください。

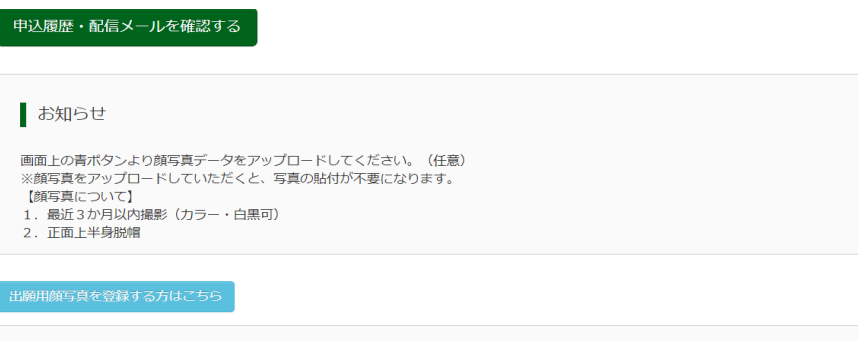

| 申込履歴      |      |                 |                              |                                  |           |       |
|-----------|------|-----------------|------------------------------|----------------------------------|-----------|-------|
| 申込番号      | 入試区分 | 申込日             | 支払方法                         | 入金情報                             |           | 受験票   |
| 232000001 | 一般入試 | 12月8日           | クレジットカード                     | 決済完了(12月8日)                      | 申込確認/書類提出 | - 受験票 |
|           |      | 1 つのメ・<br>画面右上: | ールアドレスで、双子など<br>メニューの「志願者情報変 | 複数名の出願を行う場合、<br>更」をクリックし、志願者を追加し | てください。    |       |
|           |      |                 | 新                            | が規申込手続きへ                         | ここをクリン    | ック    |

| 試験名・お支払い方法の確認 |                                                                                 |                                                                 |
|---------------|---------------------------------------------------------------------------------|-----------------------------------------------------------------|
| 試験名・試験日       | 第1回 適性検査型入試【A(白陽型)】 2月1<br>第2回 3 年特待チャレンジ 4科入試 2月1日 年<br>第3回適性検査型入試【B(小石川型)】 2月 | 日 午前 09:00~ [16001]<br>後 14:30~ [12501]<br>2日 午前 09:00~ [18001] |
| お支払い方法        | クレジットカード                                                                        |                                                                 |
| 志願者情報の確認      |                                                                                 |                                                                 |
| 志願者氏名(漢字)     | 桜桜                                                                              |                                                                 |
| 志願者氏名(カナ)     | サクラ サクラ                                                                         |                                                                 |
| 性別            | 女                                                                               |                                                                 |
| 生年月日          | 2011年09月17日                                                                     |                                                                 |
| 郵便番号          | 1140023                                                                         |                                                                 |
| 都道府県          | 東京都                                                                             |                                                                 |
| 市区町村          | 11Z                                                                             |                                                                 |
| 保護者氏名(漢字)     | 桜桜                                                                              |                                                                 |
| 保護者氏名(力ナ)     | サクラ サクラ                                                                         |                                                                 |
| 緊急連絡先(携帯電話)   |                                                                                 |                                                                 |
| 書類の提出/確認      |                                                                                 |                                                                 |
| 是出履歴はありません。   |                                                                                 |                                                                 |
| 提出日時          | 提出ファイル名                                                                         | 受領                                                              |

申込内容確認書PDFの表示・印刷について 申込内容確認書

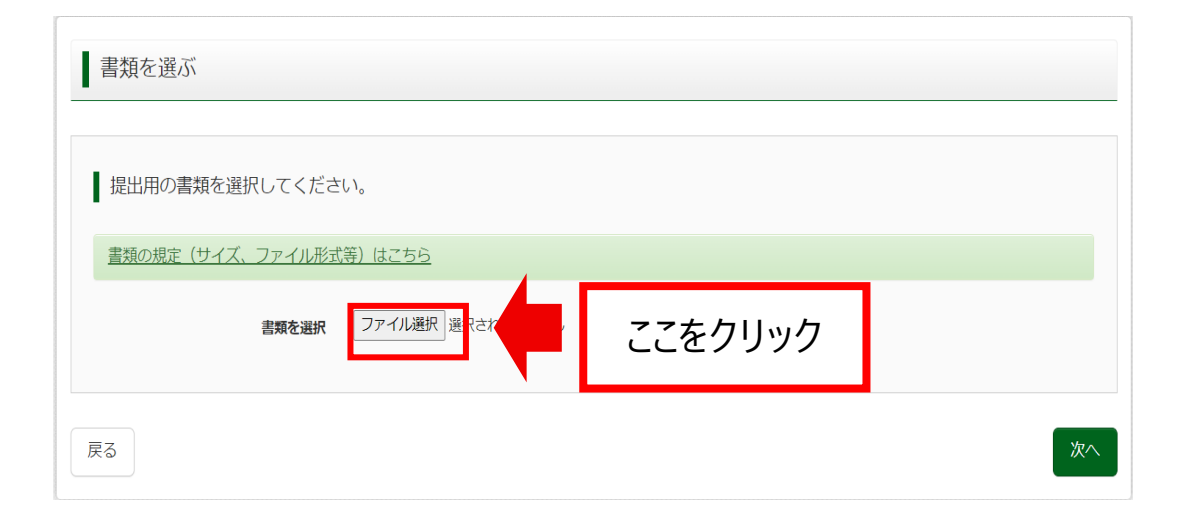

| 書類を選ぶ                                                        |                                       |
|--------------------------------------------------------------|---------------------------------------|
| 提出用の書類を選択してください。                                             |                                       |
| <u>書類の規定(サイズ、ファイル形式等)はこちら</u><br><b>書類を選択</b> ファイル選択 通知表.pdf | 選択したファイル名が反映されている<br>ことを確認して「次へ」をクリック |
| 戻る                                                           | <b>次</b> へ                            |

| 新しいフォルダー       |                  | 1 -<br>-<br>    | •   |       | ? |
|----------------|------------------|-----------------|-----|-------|---|
| 名前             | 更新日時             | 種類              | サイズ |       |   |
| 🌛 英検合格証        | 2022/12/08 13:49 | Adobe Acroba 文書 |     | 18 KB |   |
| ▲ 通知表          | 2022/12/08 13:49 | Adobe Acroba 文書 |     | 18 KB |   |
| 提出する書類を選択してくださ | さい               |                 |     |       |   |
|                |                  |                 |     |       |   |

| <b>灰山</b> 唯 祗 |                    |         |
|---------------|--------------------|---------|
| 以下の書類を提出します   | 。よろしいですか?          |         |
| 申込番号          | 232000001          |         |
| ファイル名         | 通知表,pdf<br>書類を提出する | ここをクリック |

アップロードがうまくいかない場合は、提出書類を郵送してください。 郵送いただく際は次にあります「宛名票・受験票の印刷について」をご確認いただき宛名 票をご印刷ください。 郵送を希望される方で、1/28(土)以降(2/4 が最初の入試となる場合には 2/1(水)以降)

の出願となる場合には、入試当日の試験前に本校事務室窓口にご提出ください。

# ⑩ 宛名票・受験票の印刷について

| 申込履歴・配信                                      | メールを確認する                           | 3            |                              |                                   |           |                  |   | 🐨 桜丘中学校                                           |                                                                  | マイページ              | ログイン情報変更 | 志願者情報変更 | 志願者切替 | 申込履歴 | ログアウト |
|----------------------------------------------|------------------------------------|--------------|------------------------------|-----------------------------------|-----------|------------------|---|---------------------------------------------------|------------------------------------------------------------------|--------------------|----------|---------|-------|------|-------|
| あ知らせ                                         | ンより顔写真データ                          | 7をアップロード     | してください。(任意)                  |                                   |           |                  |   | 受験票(申込番号:2                                        | 202000015)                                                       |                    |          |         |       |      |       |
| ※顔与具をアップ<br>【顔写真について<br>1.最近3か月J<br>2.正面上半身朋 | ノロードしていたた<br>て】<br>以内撮影(カラー・<br>脱帽 | 白黒可)         | 付か外要になります。                   |                                   |           |                  |   | ダウンロード<br>受験票PDFをダウンロードし                          | uizita,                                                          |                    |          |         |       |      |       |
| 出願用顔写真を登                                     | 禄する方はこちら                           |              |                              |                                   |           |                  |   | 顔写真を登録しておくと、受<br>(写真の登録はマイページよ<br>ブラウザ 上でPDFを開き印刷 | 受験票PDFに顔写真を表示することがて<br>より行えます)<br>例を行うと、緊線が消えたり、レイア <sup>に</sup> | できます。<br>つトが崩れる場合が | あります。    |         |       |      |       |
| 申込履歴                                         |                                    |              |                              |                                   |           |                  |   | PDFを保存した後は、Adobe                                  | eReaderを利用して表示・印刷を行う                                             | てください。             | てください    |         |       |      |       |
| 申込番号                                         | 入試区分                               | 申込日          | 支払方法                         | 入金情報                              |           | 受験票              |   | Get Adobe<br>Acrobat Reader                       |                                                                  | . 19941 900        |          |         |       |      |       |
| 232000001                                    | 一般入試                               | 12月8日        | クレジットカード                     | 決済完了(12月8日)                       | 申込確認/書類提出 | - <del>受録票</del> |   | _                                                 | 「受験!                                                             | 票」表示               | 「宛名票」    | 表示      | [=[   | ここを  | クリック  |
|                                              |                                    | 1つのメ<br>画面右上 | ールアドレスで、双子など<br>メニューの「志願者情報変 | 复数名の出願を行う場合、<br>更」をクリックし、志願者を追加して | こください。    |                  | _ | ダウンロードできない方はこち                                    | 56                                                               |                    |          |         |       |      |       |
|                                              |                                    |              | Ĥ                            | 規申込手続きへ                           |           | ここをクリック          | ク | コンピニエンスストアでプリントする                                 | 1月10日よ                                                           | り出力                | 可能       |         |       |      |       |

| 宛名票 |                                                                       |                                                                                                    |
|-----|-----------------------------------------------------------------------|----------------------------------------------------------------------------------------------------|
|     |                                                                       | <ul> <li>北区 進野川1-51-12</li> <li>桜丘中学校(テスト) 進集係 行</li> <li>桜丘中学校(テスト) 基集係 行</li> <li>藤集係</li> <li>第集係</li> <li>第集係</li> <li>第集係</li> <li>第集</li> <li>第集</li> <li>第集</li> <li>第</li> <li>第</li> <li>第</li> <li>第</li> <li>第</li> <li>第</li> <li>第</li> <li>第</li> <li>第</li> <li>第</li> <li>第</li> <li>第</li> <li>第</li> <li>第</li> <li>第</li> <li>第</li> <li>第</li> <li>第</li> <li>第</li> <li>1</li> <li>1</li>     &lt;</ul> |
| ţ   | のり取って出願書類送付用貼付用紙の所定位置に貼付。出願する試験の<br>該当項目にチェックし市販の角 2 封筒に貼付し簡易書留で送付する。 | - 11 - 11 - 8554 - 11 - 11 - 8554 - 11 - 11 - 8554 - 11 - 11 - 8554 - 11 - 11 - 11 - 8554 - 11 - 11 - 11 - 11 - 11 - 11 - 11 - 1                                                                                                    |

### ●書類提出にあたっての手順(郵送希望の場合)

①Webからの出願が完了後、マイページの申し込み履歴の「宛名票」を 押下し、宛名票PDFファイルをダウンロードしてください。

 ②ダウンロードした「宛名票」を募集要項巻末についている 出願書類送付用貼付用紙の所定位置に貼付してください。
 ※ダウンロードがうまくいかない場合には、整理番号・出願者氏名 などを出願書類送付用貼付用紙に直接記入してください。
 ※受験番号は出願サイトの「宛名票」から確認できます。
 ※受験票印刷開始は1月10日(火)から可能となります。1月10日(火) 以降、受験票を印刷していただき、一番最初に出願した入試の受験番号 を明記して提出書類をご送付ください。

③出願する試験の該当項目にチェックし、市販の角2封筒 に出願書類送付用貼付用紙を貼付し簡易書留で送付してください。

※郵送希望の方で、1/28(土)以降(2/4が最初の入試となる場合には2/1(水)以降)に 出願をされる場合には入試当日の試験前に本校事務室窓口に書類をご提出ください。

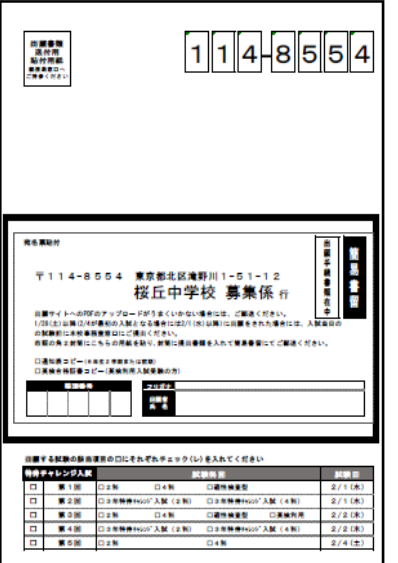

受験票

# 1月10日より出力可能

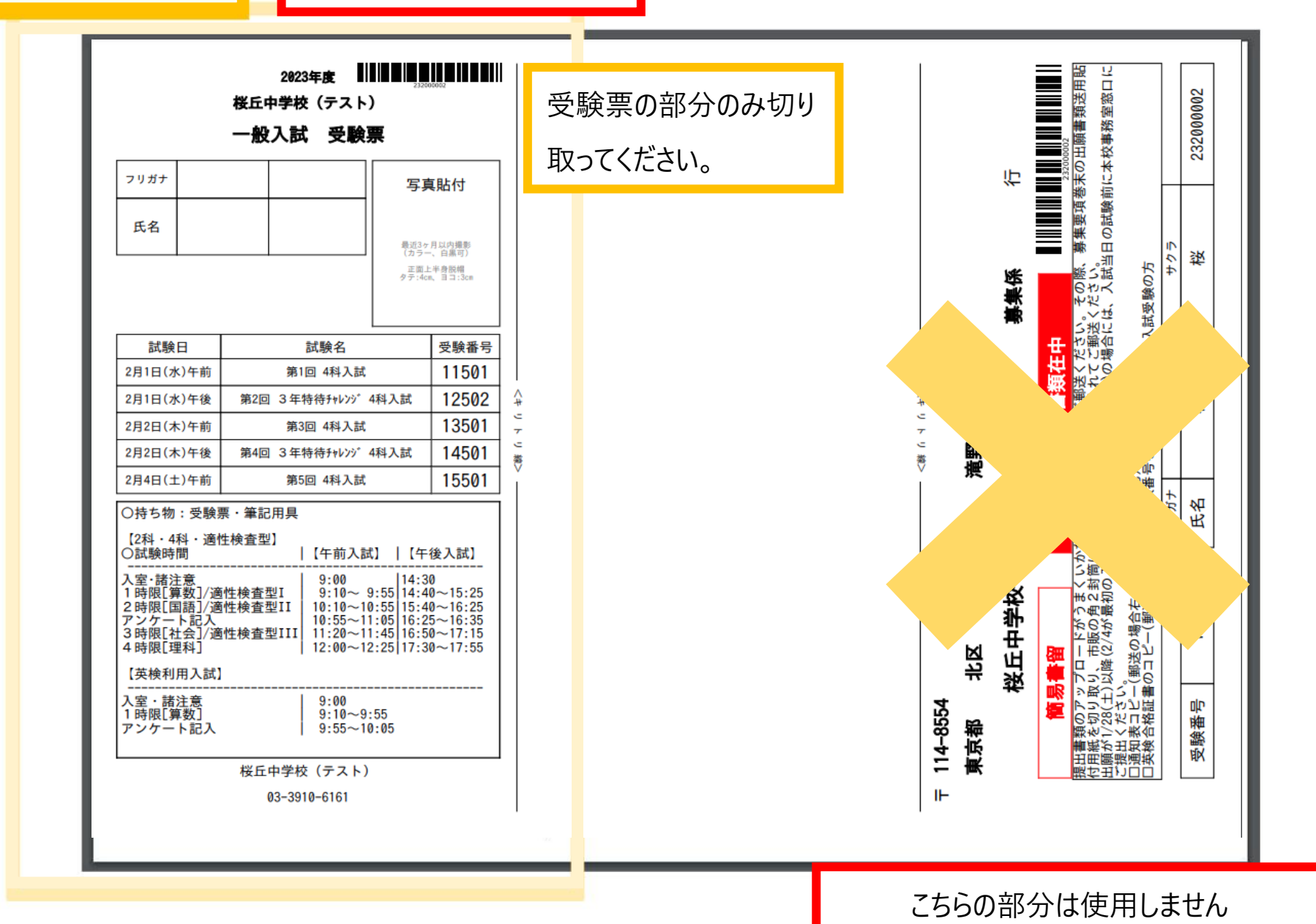